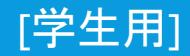

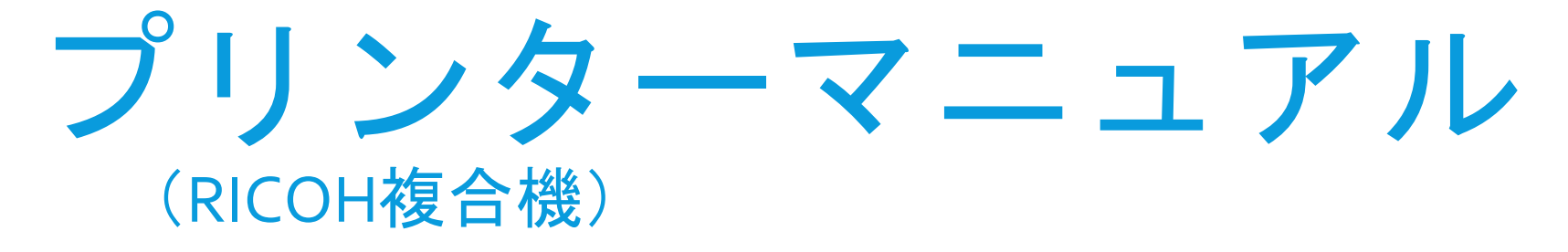

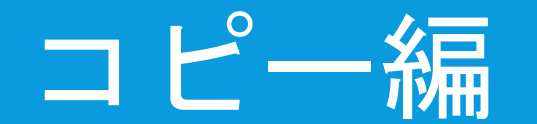

### 消費ポイント数

| モノクロコピー                                                                  | カラーコピー                       |  |  |  |  |
|--------------------------------------------------------------------------|------------------------------|--|--|--|--|
| 5ポイント                                                                    | 15ポイント                       |  |  |  |  |
| ポイントの種類                                                                  |                              |  |  |  |  |
| 付与ポイント                                                                   | 購入ポイント                       |  |  |  |  |
| 学部生 5,000ポイント(年間)<br>院生 25,000ポイント(年間)<br>科目等履修生 2,500ポイント(半期)           | 100ポイント単位で追加可能<br>(1ポイント=1円) |  |  |  |  |
| 次年度に繰越 <b>できない</b><br>(年度末にリセット)                                         | 次年度に繰越 <b>できる</b>            |  |  |  |  |
| 付与ポイント・購入ポイント共に <mark>返金・換金はできません</mark> 。                               |                              |  |  |  |  |
| ポイントの追加                                                                  |                              |  |  |  |  |
| 証紙自動発行機で証紙を購入<br>(場所:聖ペテロ館1階エントランス・キャリアセンター入口)<br>申請書No.777「プリンターポイント購入」 | 聖トマス館3階 情報センターで追加手続き         |  |  |  |  |
| [学生用]                                                                    |                              |  |  |  |  |

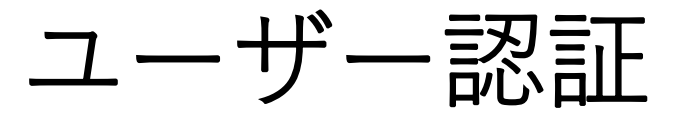

### 学生証で認証する場合

#### 複合機パネル右横にあるカードリー ダーに学生証をかざします。

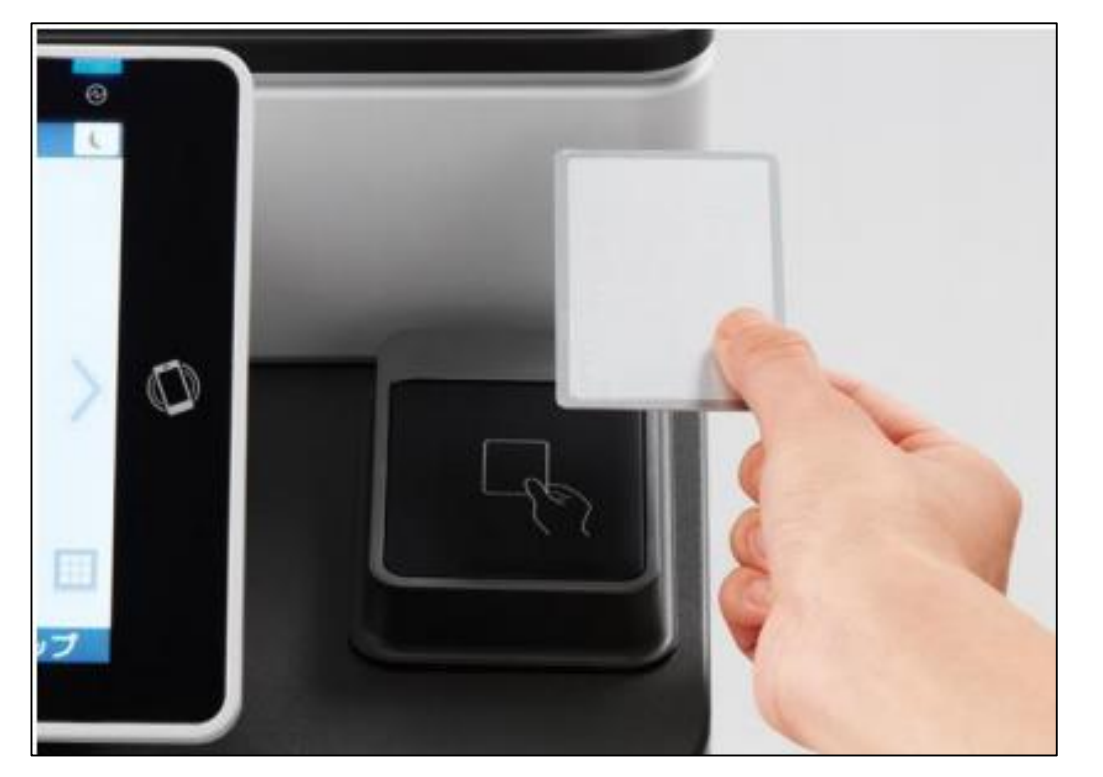

### パスワードで認証する場合

- 「学籍番号」および「ログインパス ワード」を入力し、「ログイン」を タップします。

| 続行す | 「る場合、カードをタッチするかログイン情報を入<br>力してください。 |       |
|-----|-------------------------------------|-------|
|     | ユーザ名                                |       |
|     | パスワード                               |       |
|     | ログイン                                |       |
|     |                                     | Admin |

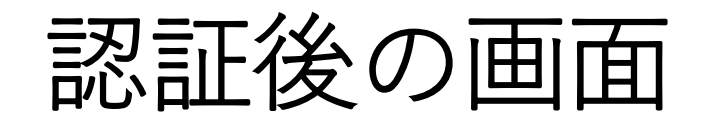

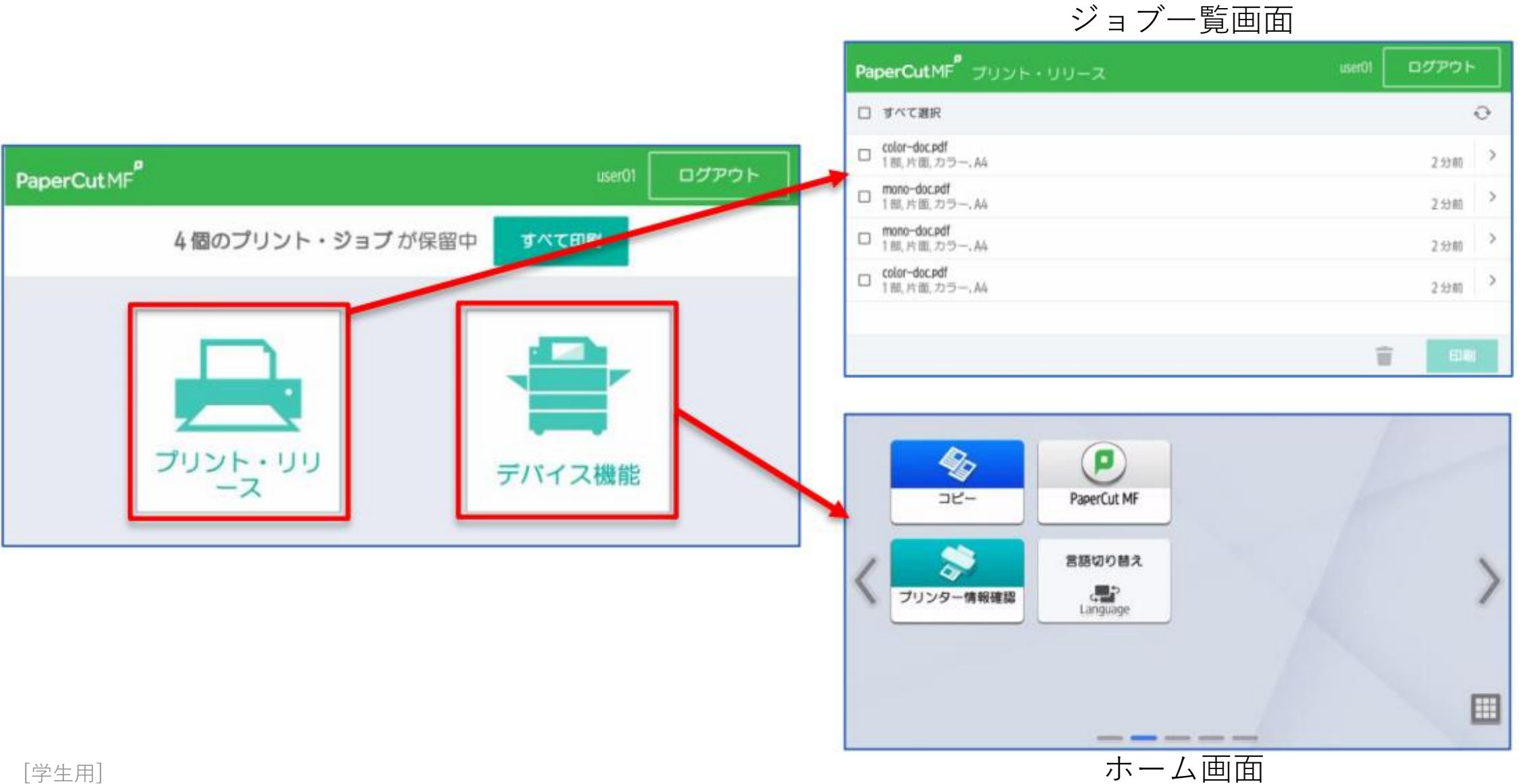

コピーの方法

### ① ユーザー認証後、「デバイス機能」をタップします。

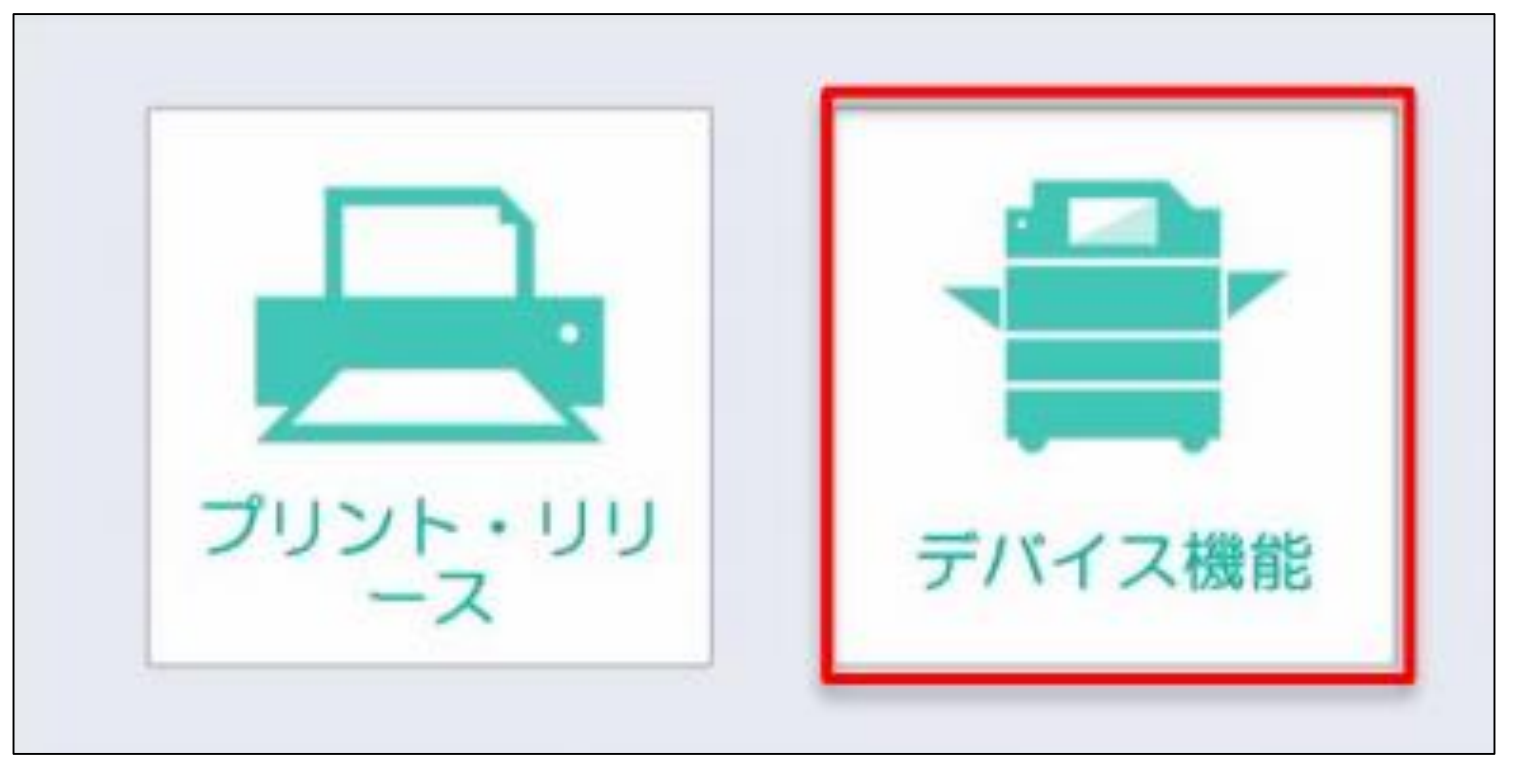

② [コピー]をタップします。

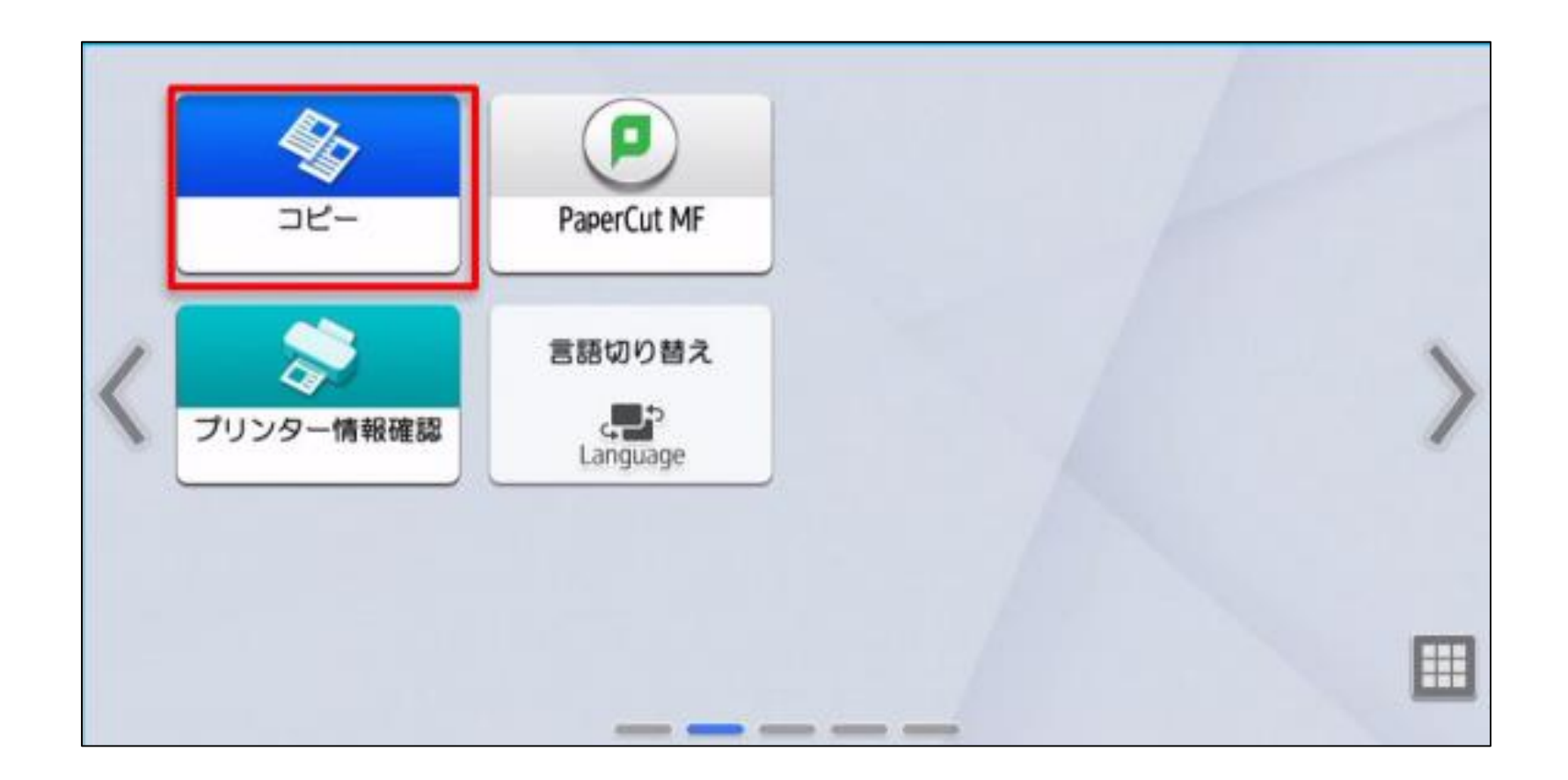

# コピー画面で各種設定を確認します。 スタートをタップすると出力が開始されます。

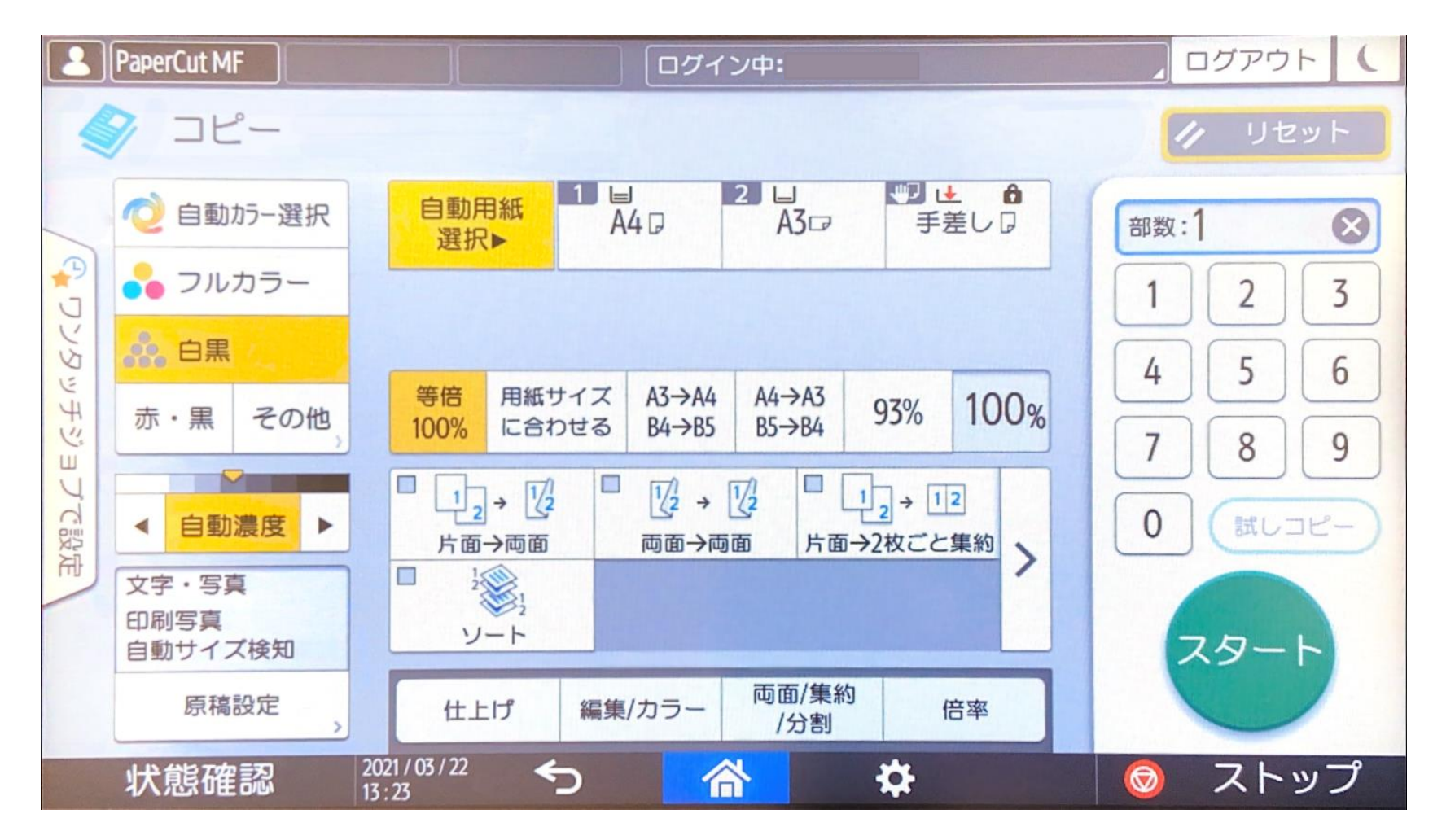

### ④ コピー完了後、「ホーム」ボタンをタップするとホーム画面に戻ります。

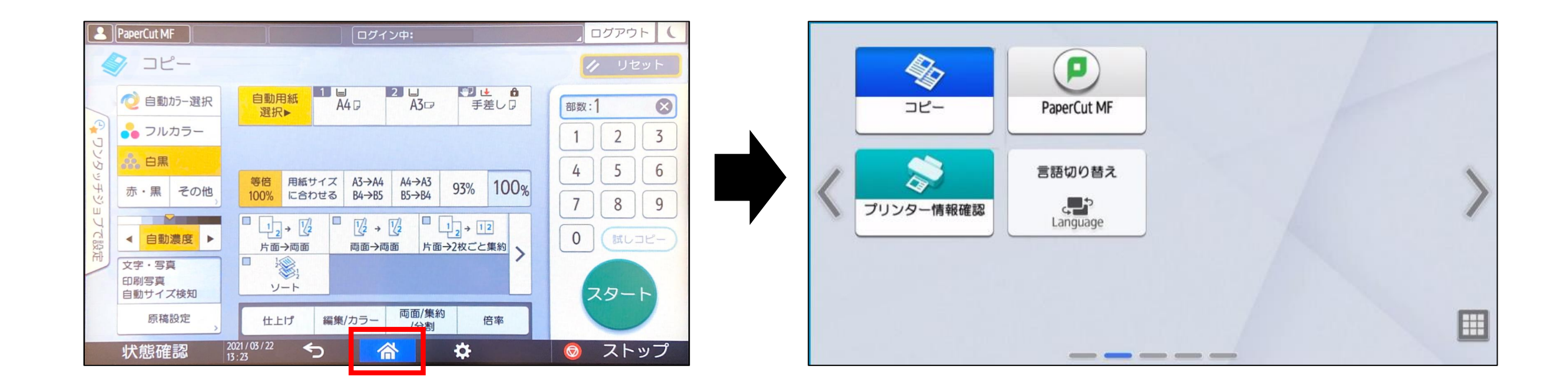

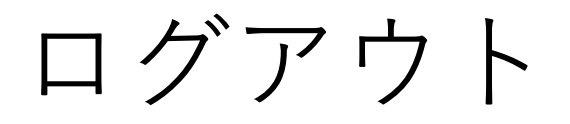

コピー完了後、ホーム画面の「PaperCut MF」をタップして PaperCut画面に移動し、画面右上の「ログアウト」をタップして ログアウトしてください。

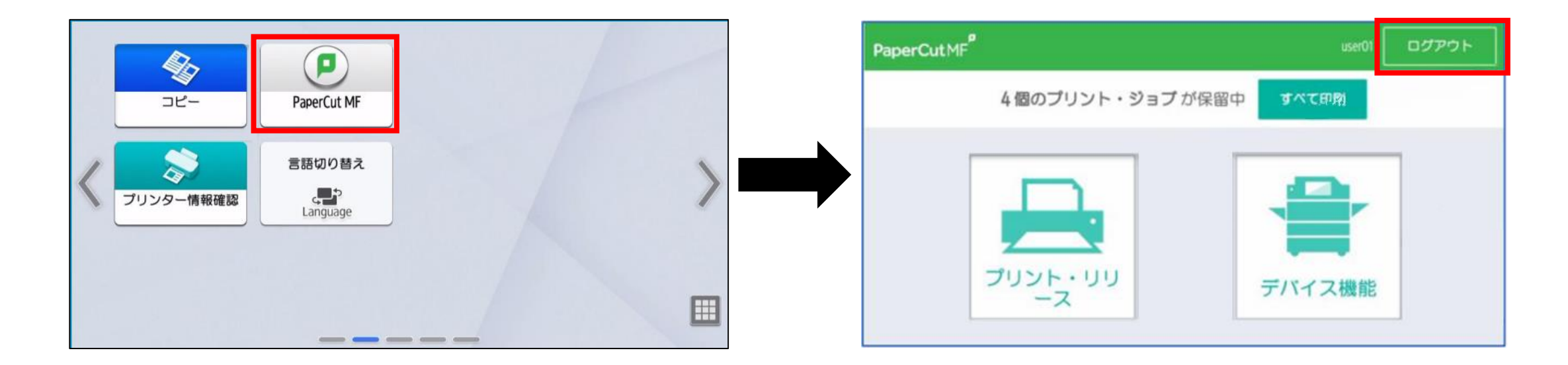

※ログアウトを忘れると、他の人に印刷ポイントを消費される恐れがあります。

### コピー途中で残高不足になった場合

残高不足になった時点で「残高不足のため続行できません」と表示されます。
赤くなっている「状態確認」をタップします。

| PaperCutMF セッション進行中            |   |      |
|--------------------------------|---|------|
| アカウント<br>個人アカウント               |   |      |
| 残高<br>0ポイント                    |   |      |
| ページ数<br>1                      |   |      |
| 残高不足のため続行できません。                |   |      |
| 完了後さらにオプションを表示するには、[戻る]<br>を押下 |   |      |
| 状態確認 2020/08/25 ∽ 合            | Ø | ストップ |

[学生用]

コピー途中で残高不足になった場合 1/3

# ② 「コピー」の「確認」をタップし、下図メッセージが表示されたら「確認」をタップします。

| 機器/アプリの状態           | 実行中ジョブ ジョブ履歴            | 保守/問い合わせ/機器情報 | 使用可能枚数を超えました。 |  |
|---------------------|-------------------------|---------------|---------------|--|
| 機器の状態               | 正常です                    |               | コピーを中止します。    |  |
| ネットワーク              | □ IPv4アドレス:<br>■ IPv6無効 | 確認            |               |  |
| リモートサポート            | 利用できます                  | 起動            |               |  |
| ⊐ピ <b>-</b>         | [確認]キーを押して詳細確認して下さい     | 確認            |               |  |
| スキャナー               | 読み取りできます                |               |               |  |
| ファクス                | 送信できます                  |               | 在言記           |  |
| 状態確認 <sup>200</sup> | 20/08/25<br>:07         | 💿 ストップ        |               |  |

### ③ コピー画面に戻ります。 ポイントを追加してから再度コピーを実行してください。

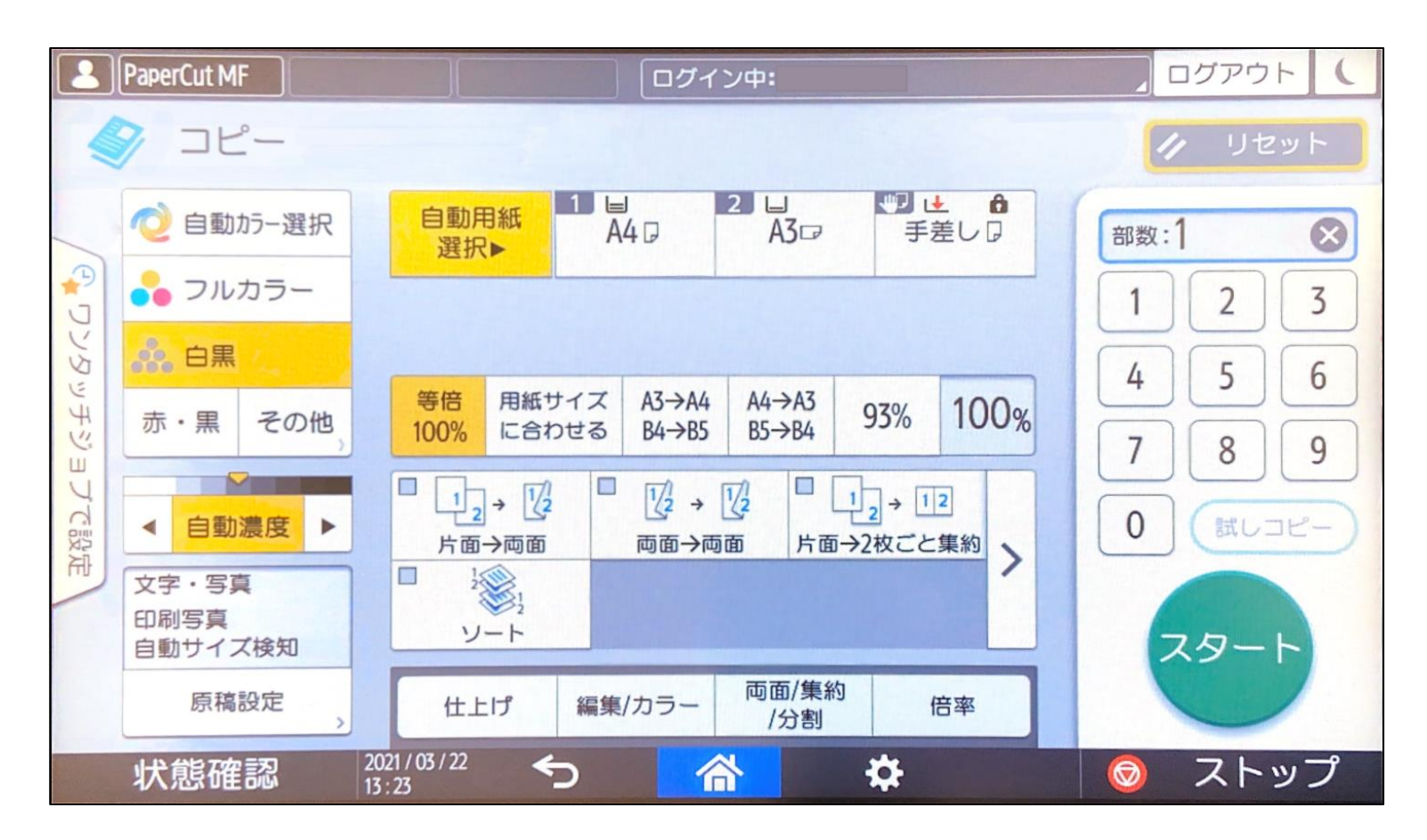

※ ポイント追加の手続きは、証明書自動発行機(聖ペテロ館エントランス・キャリアセンター入り口)で 証紙を購入のうえ、情報センターまでお越しください。